## Інструкція з генерації КЕП

## (електронного цифрового підпису)

1. В пошуку браузера знайти сторінку ПриватБанку.

2. Натиснути на ПриватБанк і перейти на сайт банку.

3. За допомогою пароля чи QR-коду перейти в особистий кабінет.

4. Увійшовши в особистий кабінет Приват24 (при вимозі) підтвердити вхід через дзвінок від оператора банку або через повідомлення у додатку Приват24.

5. В головному меню обрати позначку «Сервіси – Бізнес – Електронний цифровий підпис для фізичної особи».

6. На екрані перевірити дані та натиснути позначку «Дані вірні».

7. Ввести пароль для ключа (латинські букви і цифри) та натиснути позначку «Далі».

8. Ввести пароль з СМС (що надійшла на ваш номер мобільного телефону).

9. Поставити відмітку «Я ознайомлений та згоден з Умовами та правилами надання банківських послуг і підтверджую коректність відправлених мною даних» та натиснути позначку «Далі».

10. Обрати диск та папку на комп'ютері на якому буде збережено КЕП.

Звертаю Вашу увагу! За допомогою КЕП можна отримати дані для заповнення декларації :

- Електронний кабінет Державної податкової служби України https://cabinet.tax.gov.ua
- Електронний кабінет Пенсійного фонду України <u>https://portal.pfu.gov.ua</u>